## 报到操作流程

一、学生登录

## 打开学员平台网址:https://jxsfxs.ytccr.com

点击"学生个人平台"进入到学员登录界面,输入身份证号、密码、图形验证码 后,点登录按钮即可,密码默认为身份证后 6 位。

登录账号:身份证号

登录密码:身份证后六位

|        | • • • •    |                                     |
|--------|------------|-------------------------------------|
| 高等学历提升 |            |                                     |
|        |            | 学生登录                                |
| •<br>• | •          | A 请输入意录账号                           |
|        | •= dial •= | ☐ 请输入密码                             |
|        |            | <b>5</b> 講論入验证明<br><b>3 + 7</b> (デ  |
| •      |            | 發 菜                                 |
| 6      |            | 地示支持: 广州协正同通机结构指公司 每ICP第2021034068号 |

二、我的学籍

点击我的学籍【录取资料】,个人学籍信息确认无误后,继续完善录取资料。

| 学员学习平台 |           |                                               |       |      |                    |        | <b>区</b> 田健文 > |
|--------|-----------|-----------------------------------------------|-------|------|--------------------|--------|----------------|
| 我的学习   | 我的学籍 录取资料 | 科 录取通知书                                       |       |      |                    |        |                |
| 我的考试   |           | E-5017 // 8-2-                                |       |      |                    |        |                |
| 我的学籍   |           | 広び日知度   近件号码:360726199703240030   入学学問:2025巻乗 | 未完善   | 未完整  | 善未签                | 名 待提交  | 在籍             |
| 我的缴费   |           | 报读专业: 工商管理 (高起本)<br>报读晚校: 江西师范大学科学技术学院        | 已报读信息 | 证件材  | 料 电子签              | 名 学籍资料 | 学籍状态           |
| 我的成绩   |           |                                               |       |      |                    |        |                |
| 我的毕业   | □ 基本信息    |                                               |       |      |                    |        |                |
| 通知公告   | 22.8      | 欧阳健文                                          |       | 性剧   | <b>#</b>           |        |                |
|        | 证件类型      | 身份证                                           |       | 证件号码 | 360726199703240030 |        |                |
|        | 出生日期      | 1997-03-24                                    |       | 手机号码 | 13319498027        |        |                |
|        | 箱贯        |                                               |       | 民族   | 汉族                 |        |                |
|        | 政治面貌      | 群众                                            |       | 的政績研 |                    |        |                |
|        | 遵讯地址      |                                               |       | 工作单位 |                    |        |                |

根据页面提示上传身份证正反面、专科及以上毕业证书扫描件、专科 或以上学历学信网电子备案表、公安证明原件、**报名信息确认表(打** 

## **印手写签字上传)**上传。

学员学习平台

| 我的学习 | 我的学籍 录取资料                          | 录取通知书                                |      |                      |
|------|------------------------------------|--------------------------------------|------|----------------------|
| 我的考试 | 网                                  | 旧御文                                  |      |                      |
| 我的学籍 | 正相入学                               | 号码: 360726199703240030<br>学期: 2025春季 |      | <b>待完善</b><br>完善录取资料 |
| 我的缴费 | 报读专业工作管理(周起本)<br>报读院校:[四周范大学科学技术学院 |                                      |      |                      |
| 我的成绩 |                                    |                                      |      |                      |
| 我的毕业 | □ 基本信息                             |                                      |      |                      |
| 通知公告 | 姓名                                 | 欧阳健文                                 | 证件号码 | 360726199703240030   |
|      | 手机号码                               | 13319498027                          | 教学站点 | 校本部                  |
|      | 入学学期                               | 2025春季                               | 专业层次 | 高起本                  |
|      | 专业名称                               | 工商管理                                 | 报读院校 | 江西师范大学科学技术学院         |
|      |                                    |                                      |      |                      |

n

## 全部上传成功后,点击提交审核即可。

| 完善录取资料                        |                                                                                                    |      | ×                  |  |  |  |  |
|-------------------------------|----------------------------------------------------------------------------------------------------|------|--------------------|--|--|--|--|
| 姓名                            | 欧阳健文                                                                                                    | 证件号码 | 360726199703240030 |  |  |  |  |
| 手机号码                          | 13319498027                                                                                                    | 教学站点 | 校本部                |  |  |  |  |
| 入学学期                          | 2025春季                                                                                                    | 专业层次 | 高起本                |  |  |  |  |
| 专业名称                          | 工商管理                                                                                                    | 报读院校 | 江西师范大学科学技术学院       |  |  |  |  |
| 请按照以下<br>1、照片必<br>2、照片支       | <ul> <li>- 请按照以下样例要求,上传学生的身份证正反面的照片。上传照片要求:</li> <li>1、照片必须字迹清晰可见</li> <li>2、照片支持png、jpg、bmp格式,大小不能超过5M。</li> </ul> |      |                    |  |  |  |  |
| 十<br>上传身份证正面                  |                                                                                                    | 十    |                    |  |  |  |  |
|                               | 上传身份证正面                                                                                                    |      | 上传身份证反面            |  |  |  |  |
| □ 专科及以上毕业证书扫描件*               |                                                                                                    |      |                    |  |  |  |  |
| <ul> <li>         ·</li></ul> |                                                                                                    |      |                    |  |  |  |  |
|                               |                                                                                                    |      |                    |  |  |  |  |

| 上传公安证明原件                                                                                                    |         |  |  |  |  |
|----------------------------------------------------------------------------------------------------|---------|--|--|--|--|
| 上传公安证明原件                                                                                                    |         |  |  |  |  |
| <ul> <li>● 请按照以下样例要求,上传学生的公安证明原件的照片。上传照片要求:</li> <li>1、照片必须字迹清晰可见</li> <li>2、照片支持png、jpg、bmp格式,大小不能超过5M。</li> </ul>           |         |  |  |  |  |
| □报名信息确认表(打印手写签字上传)*                                                                                                    |         |  |  |  |  |
| <ul> <li>请按照以下要求,上传学生的报名信息确认表(打印手写签字上传)照片。上传照片要求:</li> <li>1. 照片必须字迹清晰可见</li> <li>2. 照片支持png, jpg, bmp格式,大小不能超过5M。</li> </ul> |         |  |  |  |  |
| 十                                                                                                    |         |  |  |  |  |
| 上传报名信息确认表                                                                                                    |         |  |  |  |  |
| <ul> <li>         ·</li></ul>                                                                                                 |         |  |  |  |  |
|                                                                                                    | 关闭 提交审核 |  |  |  |  |